## 4-H/Youth and Open Animal Online Entries

## You may now enter all animal entries online. Please read the instructions. A link to the Online Entry site is provided below.

- 1. Click **Create Account** and choose **Individual Account** or **Group Account** if you are a club or family. Be sure to record your username and password.
- 2. Click on Entries and then the Department then click on the PLUS sign to choose the Class and Lot.
- 3. Be sure to **upload** any required documents and click **Save Entry**.
- 4. When you have entered all your contests, click **Review Entries** and be sure all contests are listed and accurate.
- 5. Click **Items/Checkout.** Enter your T Shirt size and then review all information including number of contests and fees. You must check the **yellow box** to verify you have read and understand the 2024 Animal Health Rules, the Show Requirements and the Code of Conduct. Links are provided to these documents online.
- 6. Click **Print/Preview Receipt** to print a copy of your receipt to be included with your payment. You will receive a verification email of your entries
- We currently do NOT accept payment online.
  You must pay via one of the following methods:
  - Mail a copy of your invoice and a check to

•

- Marshfield Fair, PO Box 5, Marshfield, Ma 02050 by JULY 13.
- Bring a copy of your invoice to the fair office and pay by check or credit card by JULY 13.

## **Marshfield Fair Online Entries**